Welcome to

Sacramento City College!

# How-To: Apply

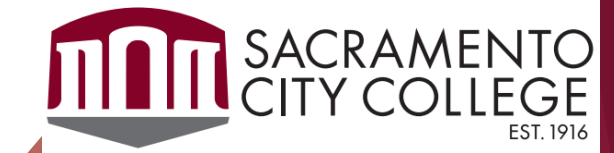

# Before we begin, here is a list of items you will need:

- Email Address
- Social Security Number
- Full Mailing Address
- Parent or Guardian Information
  - Full Name
  - Phone Number
- Access to HS Transcript

Applying to SCC is a 2-step process

Create Your CCCApply Account

**2** Complete the SCC Application

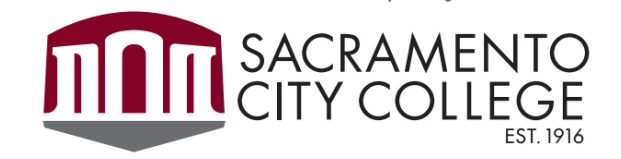

### Tips:

• Use Google Chrome or Mozilla Firefox

Go to: www.scc.losrios.edu

# Click on "Apply"

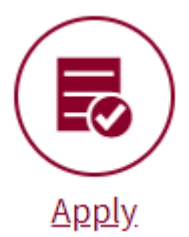

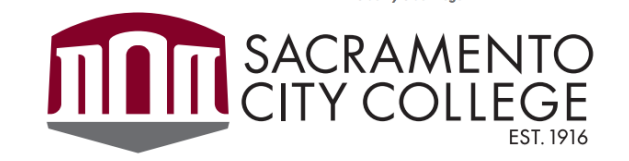

### Application to College

#### Before applying to college you must first have an OpenCCC account.

The OpenCCC single sign-in account allows you to access the online services of the California Community Colleges.

OpenCCC is a service of the California Community Colleges Chancellors Office. The information in your account is kept private and secure.

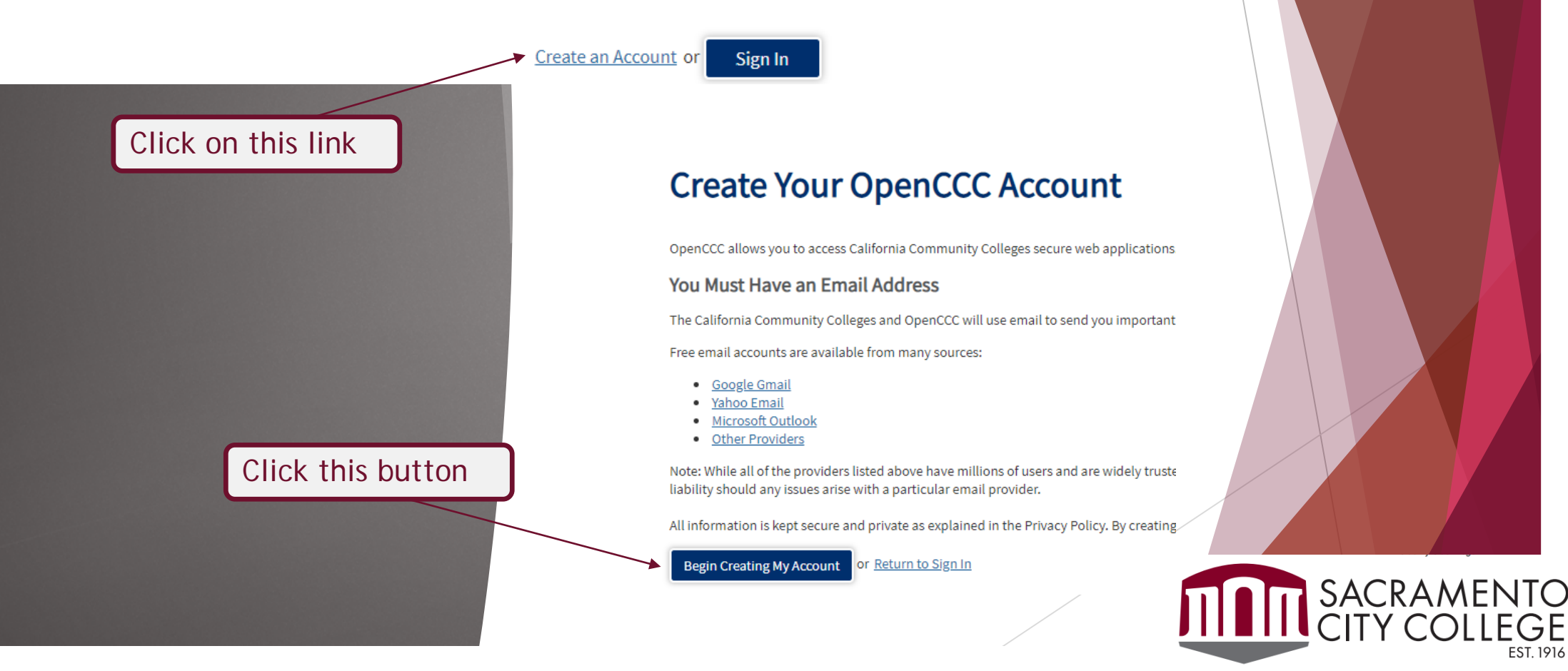

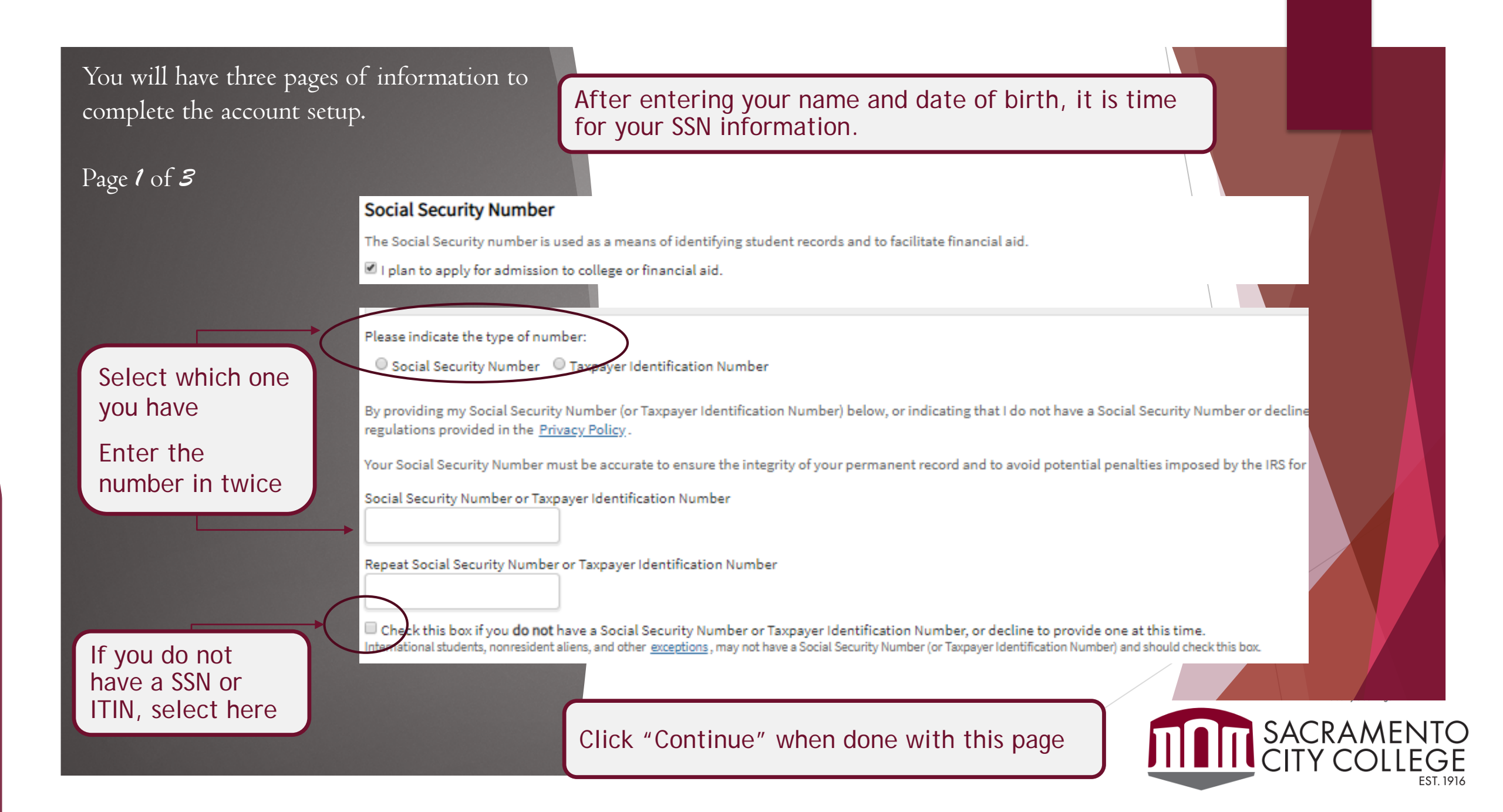

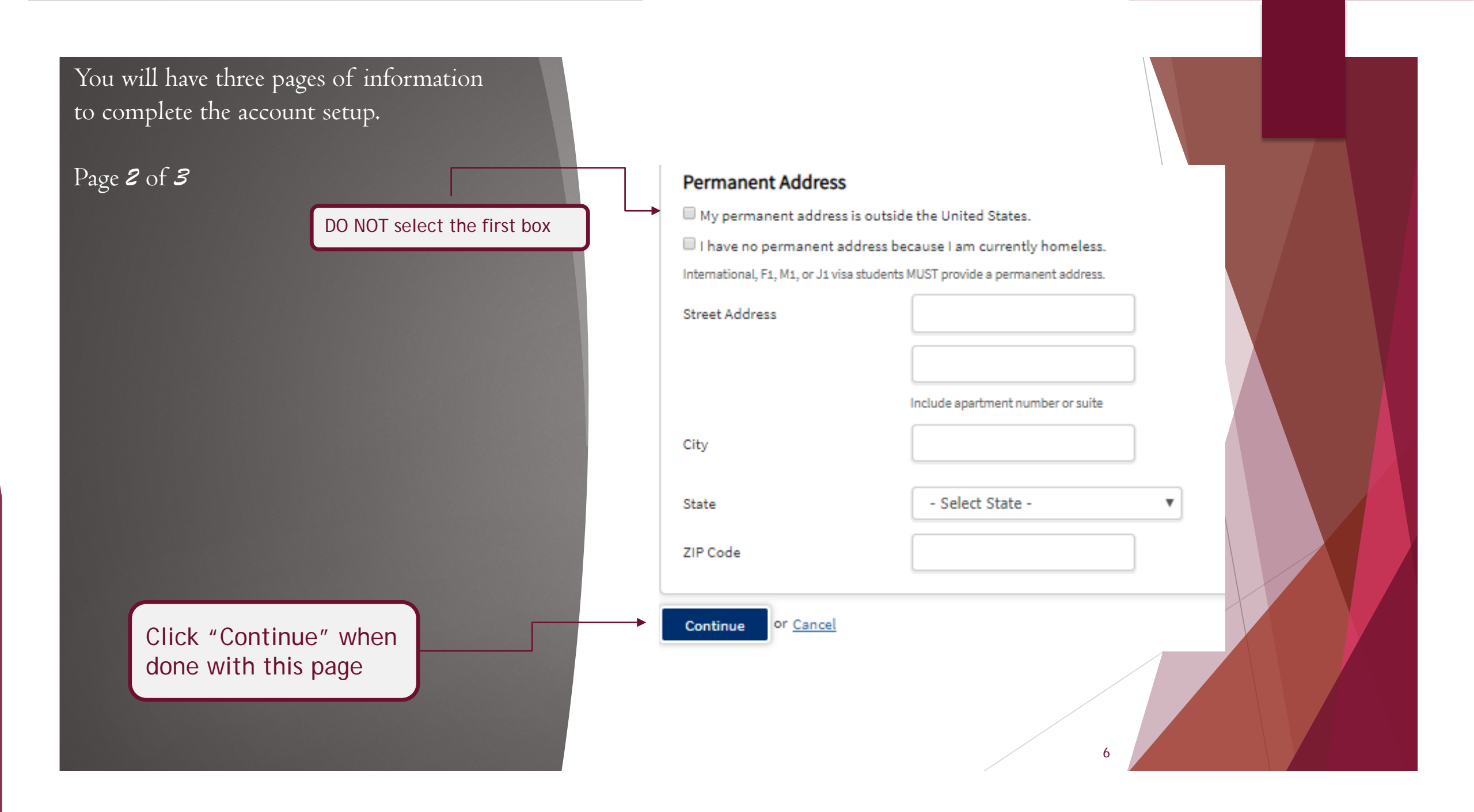

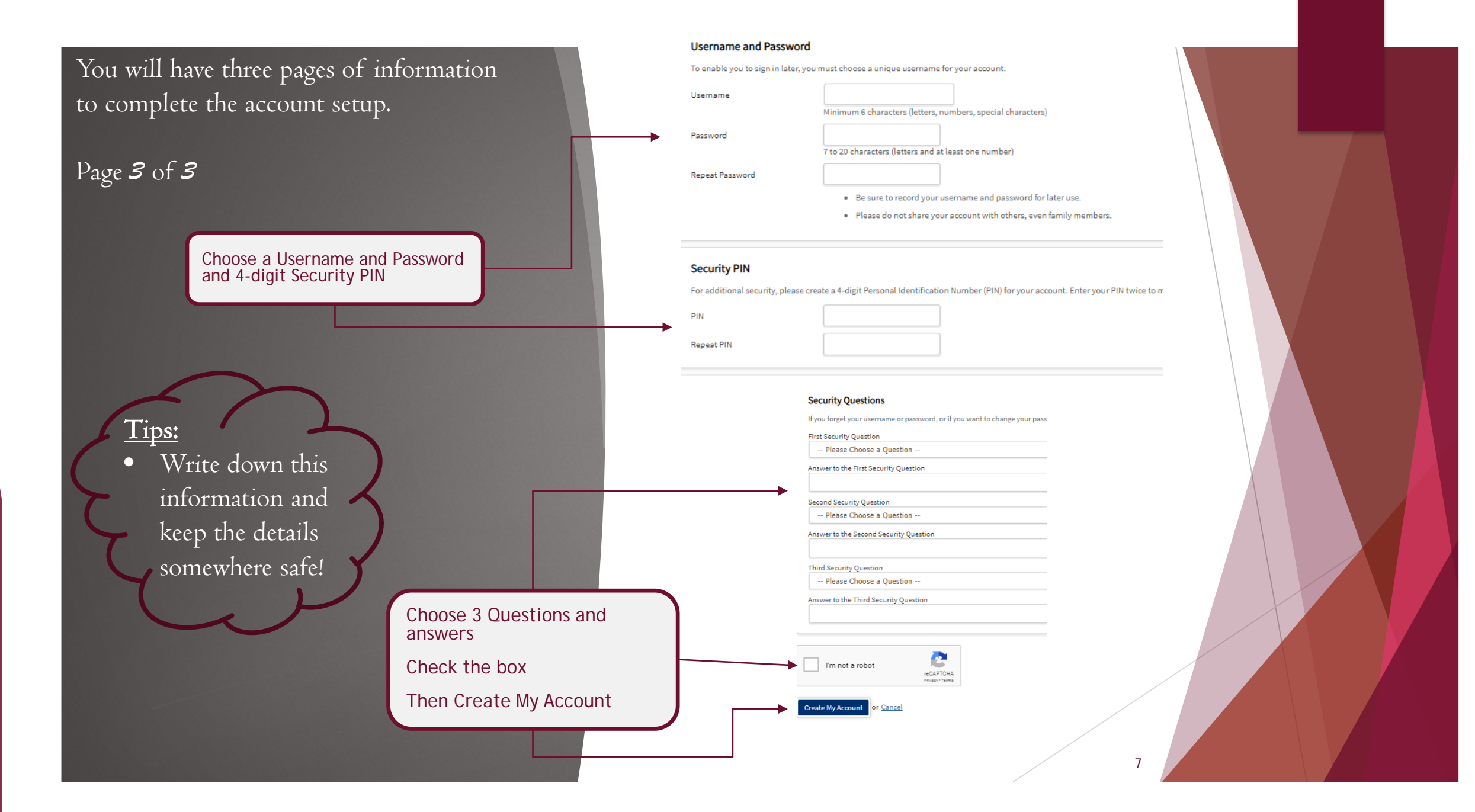

Your CCCApply Account has been created.

Next is the SCC Application!

### Account Created

Your secure OpenCCC account has been created.

Please take a moment to ensure that you remember your username and password.

Your CCCID is: BNZ9492

Next Step

Continue to a Secure CCC Application

![](_page_7_Picture_8.jpeg)

### Tip:

- Make sure you choose an option for each of these.
  - DO NOT Choose "Undecided"

### After you click on: Start A New Application

This page will come up

### Welcome

### **Enrollment Information**

| Term Applying For                                               |            |                       |
|-----------------------------------------------------------------|------------|-----------------------|
| Fall 2020 (08/22/2020 to 12/17/2020)                            | Y          |                       |
| Educational Goal                                                |            |                       |
| Obtain an associate degree and transfer to a 4-year institution | T          |                       |
| Intended Major or Program of Study                              |            |                       |
| People and Society                                              | T          |                       |
|                                                                 |            |                       |
| Save Continue                                                   |            |                       |
|                                                                 | SAC<br>CIT | CRAMENTO<br>Y COLLEGE |

## Account Information

Scroll down the page until you see this:

![](_page_9_Figure_2.jpeg)

![](_page_9_Picture_3.jpeg)

![](_page_10_Figure_0.jpeg)

SACRAMENTO CITY COLLEGE EST. 1916

![](_page_11_Figure_0.jpeg)

## CITIZENSHIP/MILITARY

Answer these as they apply to you.

## **Common Questions:**

- Citizenship:
  - If you were born in the US, you are a US Citizen
  - If you have a green card, you are a Permanent Resident
  - Some status options will require additional information.
- Undocumented Status
  - Select "other"
  - Then check the box "no documents"

![](_page_12_Picture_10.jpeg)

### RESIDENCY

Answer these as they apply to you and/or your guardians.

If any of these apply to you, then select yes.

#### California Residence

Have you lived in California continuously since 08/21/2018?

If you have lived in CA for at least 2 years, answer YES

#### **Out-of-State Activities**

As of 08/21/2018, have you engaged in any of the following activities? Check each activity that applies.

I paid taxes outside of California

I registered to vote outside of California

I declared residency at a college or university outside of California

I filed for a lawsuit or divorce outside of California

# If YES, these will be unchecked.

#### Special Residency Categories

At any time in the last 24 months were you determined to be homeless by any of the following agencies?

- · High school or school district homeless liaison
- Emergency shelter or transitional housing program
- · Director of a runaway or homeless youth basic center or transitional living program

○ Yes ○ No

Have you ever been in court-ordered foster care?

⊙ Yes ○ No

![](_page_13_Picture_21.jpeg)

# NEEDS AND INTERESTS

Answer the questions as they apply to you.

## **Common Questions:**

- Athletic Interest
  - If you want to play on the college team, choose the first option
- Programs & Services:
  - Choose everything you want to know more about.

![](_page_14_Picture_7.jpeg)

# DEMOGRAPHIC INFORMATION

Answer the questions as they apply to you.

### **Common Questions:**

- These are for demographical use only and will not affect your enrollment:
  - Gender
  - Transgender
  - Sexual Orientation

### Gender/Transgender

Not sure what the terms mean? Click the blue links for help.

![](_page_15_Figure_9.jpeg)

### Sexual Orientation

By California law, the California Community Colleges collect voluntary demographic information regarding the sexual orientation, gender identity, and gender expression of students.

- This information is used for summary demographic reporting and will not be used for a discriminatory purpose.
- Your responses are kept private and secure.
- Reoviding this information is optional.

Please indicate your <u>sexual orientation</u>

-- Select Sexual Orientation

![](_page_15_Picture_17.jpeg)

# DEMOGRAPHIC INFORMATION (cont.)

As you select options to indicate your race/ethnicity, you will see these selections start to expand with ancestry groups.

Choose <u>ALL</u> that apply to you.

(You can choose Asian, African American, and White.)

### Race/Ethnicity

Per U.S. Department of Education guidelines, colleges are required to collect this racial and ethnic data.

Check the box below if you identify as Hispanic or Latino. If you indicate that you are Hispanic or Latino, you will have the option to select more specific ancestry groups.

Are you Hispanic or Latino?

○ Yes ○ No 🔺

(If you say yes to Hispanic or Latino, you will be able to choose if your family is Cuban, Mexican, Spanish, etc.)

Check all of the ethnicity, nation, and ancestry groups that you identify with. When you select a major ethnicity group, you will have the option to select more specific ancestry groups. Select all that apply.

🗆 Asian

American Indian or Alaska Native

Black or African American

Native Hawaiian or Other Pacific Islander

Middle Eastern or North African

🗆 White

Save

Continue

![](_page_16_Picture_19.jpeg)

# SUPPLEMENTAL QUESTIONS

### Common Questions:

- Additional Citizenship Information
  - For most students, these will both be "United States."
  - If you have an F-1 or F-2 visa, change these from United States to the appropriate country.
- State/Federal Reporting
  - Household income
    - This will not impact any financial aid you receive.
  - Household size
    - If you live in more than one house, choose the one you are in most.
  - Yes/No questions -- Answer each question as it pertains to you.
    - Are you enrolling in fewer than six units this semester?
      - Answer: NO
    - Do you have a long term objective to earn a certificate or degree at either a two-year or fouryear college/university?
      - Answer: YES

![](_page_17_Picture_15.jpeg)

# SUPPLEMENTAL QUESTIONS (cont.)

These Security Questions are for your Los Rios eServices and other online accounts. They are not the same as the security questions you did in the creating the CCCApply Account.

> <u>**Tips:</u>** • Write down this information and keep the details somewhere safe!</u>

Password Security Setup - Select a question from each drop-down list and enter the answer. You must remember the answers you type in order to setup or change your password for Los Rios.

Ouestion 1:

| Question 2:  Select  Response:  This will be the answer to question 1  Response:  This will be the answer to question 2  Save  Continue | Select                                | ¥        |  |
|----------------------------------------------------------------------------------------------------|---------------------------------------|----------|--|
| Select  Response:  This will be the answer to question 1  Response:  This will be the answer to question 2  Save  Continue              | estion 2:                             |          |  |
| Response:<br>This will be the answer to question 1<br>Response:<br>This will be the answer to question 2<br>Save Continue               | Select                                | ¥        |  |
| This will be the answer to question 1         Response:         This will be the answer to question 2         Save       Continue       | sponse:                               |          |  |
| Response:<br>This will be the answer to question 2<br>Save Continue                                                                     | This will be the answer to question 1 |          |  |
| This will be the answer to question 2 Save Continue                                                                                     | sponse:                               |          |  |
| Save Continue                                                                                                    | This will be the answer to question 2 |          |  |
| Save Continue                                                                                                    |                                       |          |  |
| Save                                                                                                    | Save.                                 | Continue |  |
|                                                                                                    | Jave                                  | Continue |  |
|                                                                                                    |                                       |          |  |

### \*\*Before you submit the application, make sure to review it for accuracy.\*\*

Three last checks before you click the submit button!

### Request for Consent to Release Informa

I authorize the Chancellor's Office, California Community Colleges, a attending to release necessary personal information contained in my Social Security number, for the purposes described below. To learn r information is stored and used, see the <u>Privacy Policy</u>.

- To federal or state agencies to evaluate jointly administered programs c reporting requirements;
- To data matching services to measure student success in transferring to universities;
- To colleges, universities, or government agencies to promote outreach tenhance transfer;
- To the California Student Aid Commission to facilitate the award of final
- To organizations or agencies assisting the Chancellor's Office or the con attend with research and analysis.

I consent

Without these checked, the college will not receive the information and you will need to complete a new application - AGAIN.

Once these three have been checked, click the submit button.

### Submit Your Application

You are about to submit your application to Sacramento City College. NO CHANGES can be made to your application once it is submitted.

California state law\* allows you to submit your application and residency electronic signature verification. Your completion of this page will provide electronic submission. The security and privacy of the information in you protected as described in the CCCApply Privacy Policy.

ction 54300 of subchapter 4.5 of chapter 5 of division 6 of title 5 of the California C

- By Checking here, I, DONT PUSH THIS APPLICATION, declare that:
  - · All of the information in this application pertains to me.
- Under penalty of perjury, the statements and information submitte application are true and correct.
- I understand that falsification, withholding pertinent data, or failure residency may result in District action.
- I understand that all materials and information submitted by me fo become the property of Sacramento City College.

By Checking here, I, DONT PUSH THIS APPLICATION, acknowledge und

Federal and state financial aid programs are available and may incluwork study, and/or any available student loans. I am aware that I m to the total cost of my education including enrollment fees, books & room and board expense.

![](_page_19_Picture_23.jpeg)

# Your Application has been submitted!

<u>Tip:</u> • Write down the confirmation number, incase you need it later.

Congratulations!

You have submitted the application to attend Sacramento City College!

Within 24 hours, you should receive an email with your student ID number, along with information on what your next steps are. Once you have the ID number, keep it in a safe place where you can access it.

If you do not receive the email or have any questions, please email us at:

admissions@scc.losrios.edu

![](_page_20_Picture_7.jpeg)